# DÉMARCHES NUMÉRIQUES, MODE D'EMPLOI

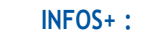

Hôtel de Ville - 1, place Saint-Blaise 01 39 22 36 00 (accueil central)

#### HORAIRES D'OUVERTURE AU PUBLIC :

Lundi : 8h30-12h / 13h45-17h30 Mardi : 8h30-12h Mercredi : 8h30-12h / 13h45-19h Jeudi : 8h30-12h / 13h45-17h30 Vendredi : 8h30-12h / 13h45-17h30 Samedi : 8h30-12h (seulement les services État-civil, Affaires scolaires et Accueils périscolaires et de Loisirs)

#### HORAIRES DE LA RÉGIE CENTRALE :

Lundi/Jeudi : 8h30-12h / 13h45-16h00 Mardi/Vendredi : 8h30-12h Mercredi : 8h30-12h / 13h45-19h

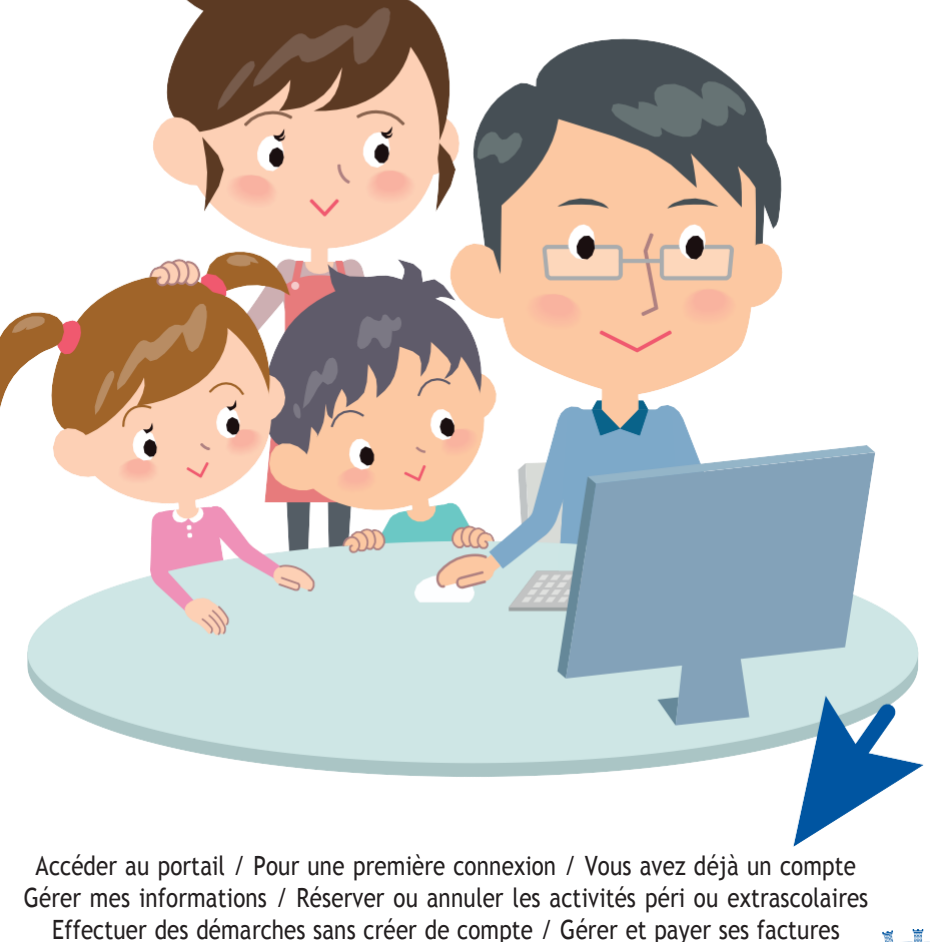

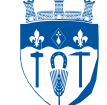

## ACCÉDER AU PORTAIL

Sur https://www.espace-citoyens.net/carrieres-sous-poissy/espace-citoyens. Ou via le site internet de la ville (www.carrieres-sous-poissy.fr) rubrique « Démarches numériques ».

#### POUR UNE PREMIÈRE CONNEXION

- Cliquez sur « Créer mon espace »
- Saisissez votre identifiant (adresse courriel valide) et votre mot de passe
- Suivez toutes les étapes jusqu'à indiquer votre clé personnelle (étape « Authentification »). Pour l'obtenir, vous pouvez contacter le service Accueils périscolaires et de loisirs / Affaires scolaires par mail à l'adresse suivante : <u>inscription@carrieres-sous-poissy.fr</u>

| Identifiant                                                                                                    |                                                                        |                                                                             |                 |
|----------------------------------------------------------------------------------------------------|------------------------------------------------------------------------|-----------------------------------------------------------------------------|-----------------|
| Mot de passe                                                                                                    |                                                                        |                                                                             |                 |
| J'ai oublié mon mot                                                                                                    | de                                                                     | Connexio                                                                    | m               |
| 🥂 je n'ai pa                                                                                                    | s d'es                                                                 | 5PACE                                                                       | 1               |
| Créez votre espace j<br>donnera accès au ta                                                                                       | S D'ES                                                                 | SPACE<br>el qui vous<br>e bord de vo                                        | 5               |
| Créez votre espace  <br>donnera accès au ta<br>demandes existante<br>stockage sécurisé et                                         | SD'ES<br>personne<br>bleau de<br>s, à votr<br>à d'auti                 | SPACE<br>el qui vous<br>e bord de vo<br>e espace de<br>res                  | 25              |
| Créez votre espace i<br>donnera accès au ta<br>demandes existante<br>stockage sécurisé et<br>fonctionnalités facili<br>la mairie. | S D'ES<br>personne<br>bleau de<br>s, à votr<br>: à d'autr<br>itant vot | SPACE<br>el qui vous<br>e bord de vo<br>e espace de<br>res<br>re relation a | os<br>e<br>evec |

| terriēres-sous-poissy                                                          | dēmarches<br>NUMERIQUES                                                                                                    |                                                                     |
|--------------------------------------------------------------------------------|----------------------------------------------------------------------------------------------------|---------------------------------------------------------------------|
| MON ACCUEL 🔠 ACTUALITÉS 💽 ACTIVITÉS 💽 INFOS F                                  | PRATIQUES 📕 EDITION DE DOCUMENTS                                                                                                    | Bonjour Madam e (NINANI)<br>Demière connexion le 05/10/2017 à 15:03 |
| MODIFICATION DU PROFIL DE VOTRE E                                              | SPACE PERSONNEL                                                                                                    | AUTHENTIFICATION                                                    |
| 0 0                                                                            | SERVICES                                                                                                    | <u> </u>                                                            |
|                                                                                | Vous avez la possibilité de saisir les clés d'accès<br>services proposés sur le portail.                                                                 | à différents                                                        |
|                                                                                | La clé d'accès à un service vous est fournie par c<br>vous y êtes connus.                                                                                | e dernier si                                                        |
|                                                                                | Cette saisie vous permet d'accèder à l'ensemble<br>démarches et publications fournies par le service                                                     | des                                                                 |
|                                                                                | Vous serez en mesure de renseigner ultérieurem<br>informations dans la 'modification de votre Espa<br>n'avez pas la possibilité de les saisir immédiatem | ent ces<br>ce'si vous<br>rent.                                      |
| Service                                                                        | Clé                                                                                                    |                                                                     |
| Clé Espace Citoyens Enfance                                                    | f                                                                                                    |                                                                     |
|                                                                                |                                                                                                    | PRÉCÉDENT                                                           |
| ANNULER                                                                        |                                                                                                    | VALIDER                                                             |
| 1017 Carrières-sous-Poissy   Retour au site principal   Mentions lègales   Con | nditions générales d'utilisation   Contacts                                                                                                    | ADE                                                                 |

3. Sélectionner la personne concernée puis cliquez sur « MODIFIER »

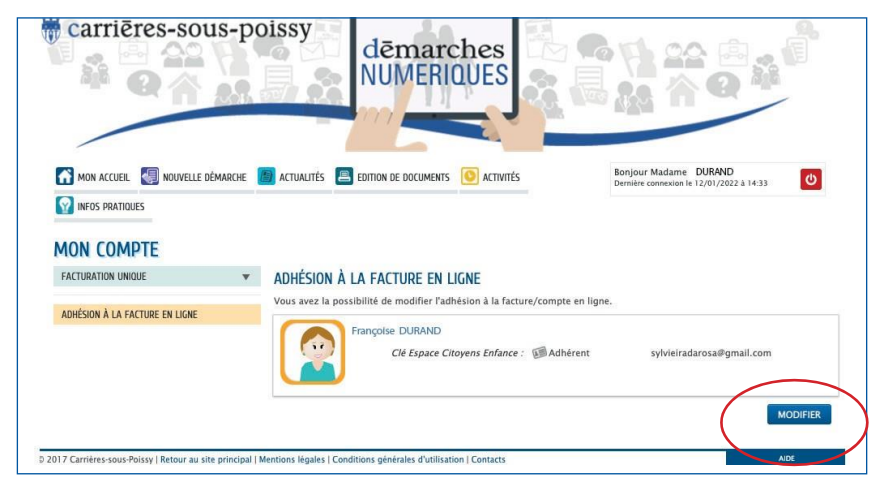

#### 5. Cliquer sur « Oui » et ensuite sur « ALLER À L'ÉTAPE 2 » pour valider

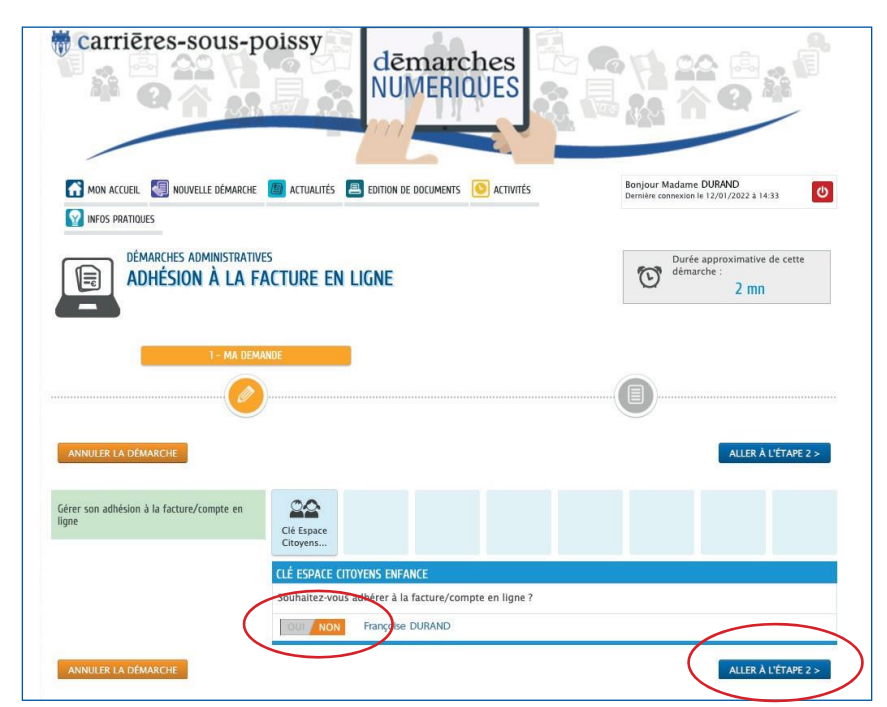

## ADHÉSION À LA FACTURE EN LIGNE

Pour recevoir les factures en ligne : 1. Cliquer sur « Mon compte »

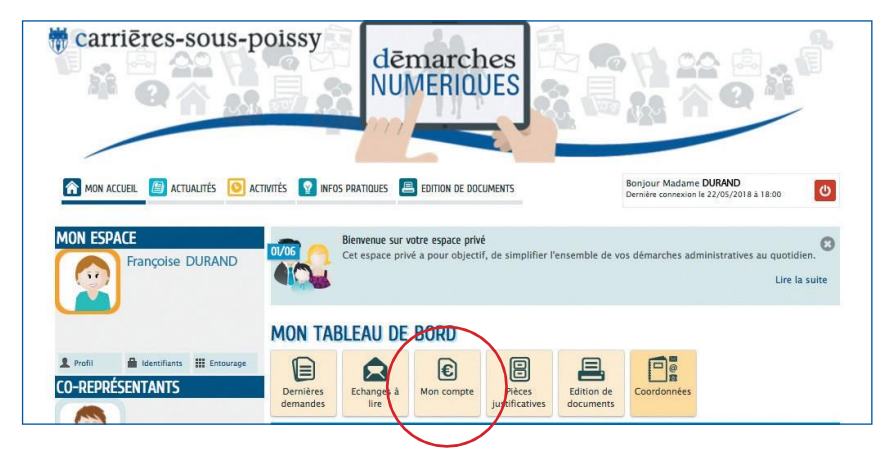

2. Cliquer sur « Adhésion à la facture en ligne »

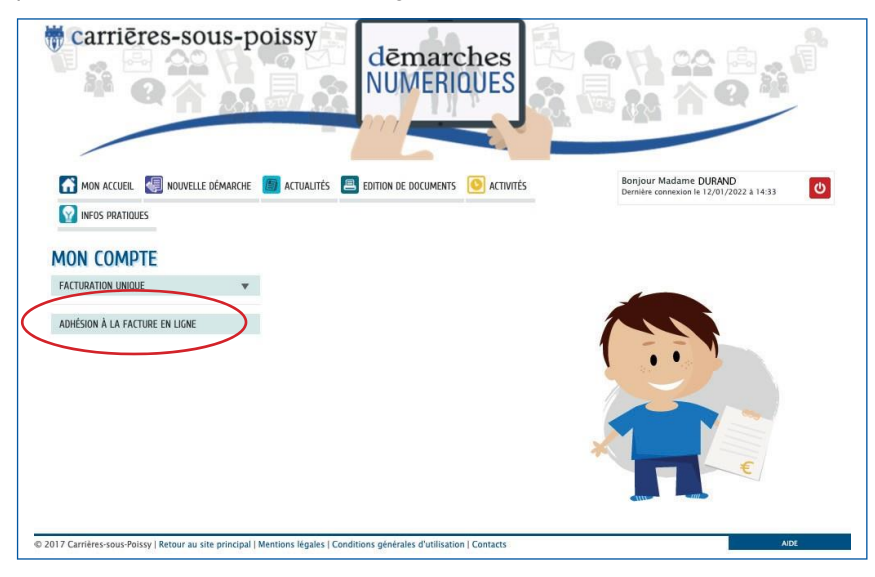

## VOUS AVEZ DÉJÀ UN COMPTE

Indiquez vos identifiants (adresse courriel et mot de passe) et cliquez sur « connexion ».

#### GÉRER MES INFORMATIONS

Cliquez sur l'onglet « Compte » pour retrouver la composition de votre foyer (et ajouter des pièces justificatives). L'onglet « Coordonnées » vous permet de consulter vos données personnelles.

#### POUR JOINDRE L'AVIS D'IMPOSITION ET AUTRES DOCUMENTS ADMINISTRATIFS :

- 1. Cliquez sur « Créer une inscription »
- 2. Cliquez sur « Dossier administratif »
- 3. Insérez les documents

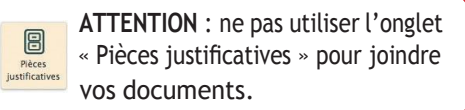

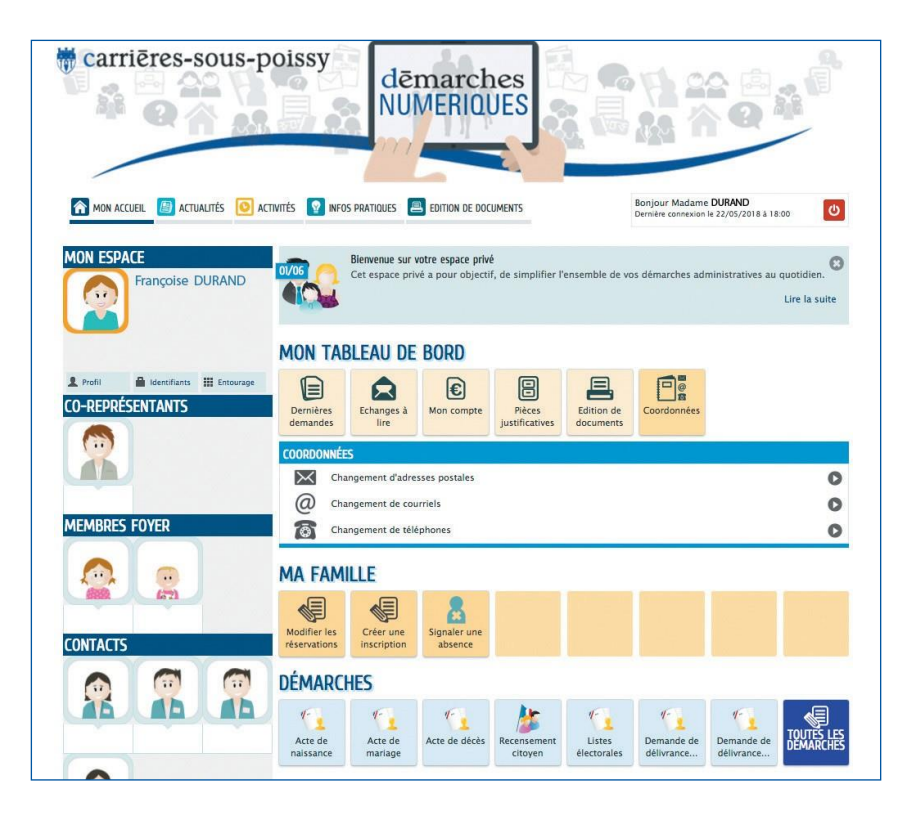

# RÉSERVER OU ANNULER LES ACTIVITÉS PÉRI OU EXTRASCOLAIRES

- Dans la rubrique « Ma famille », cliquez sur « Modifier les réservations ».
- Choisissez l'activité à modifier.
- Cliquez sur « Commencer ». L'agenda apparait : cochez ou décochez les jours correspondants aux réservations, annulations ou modifications.
- Cliquez sur « Valider » dans le panier pour enregistrer vos demandes. Un message vous en confirme la bonne prise en compte.

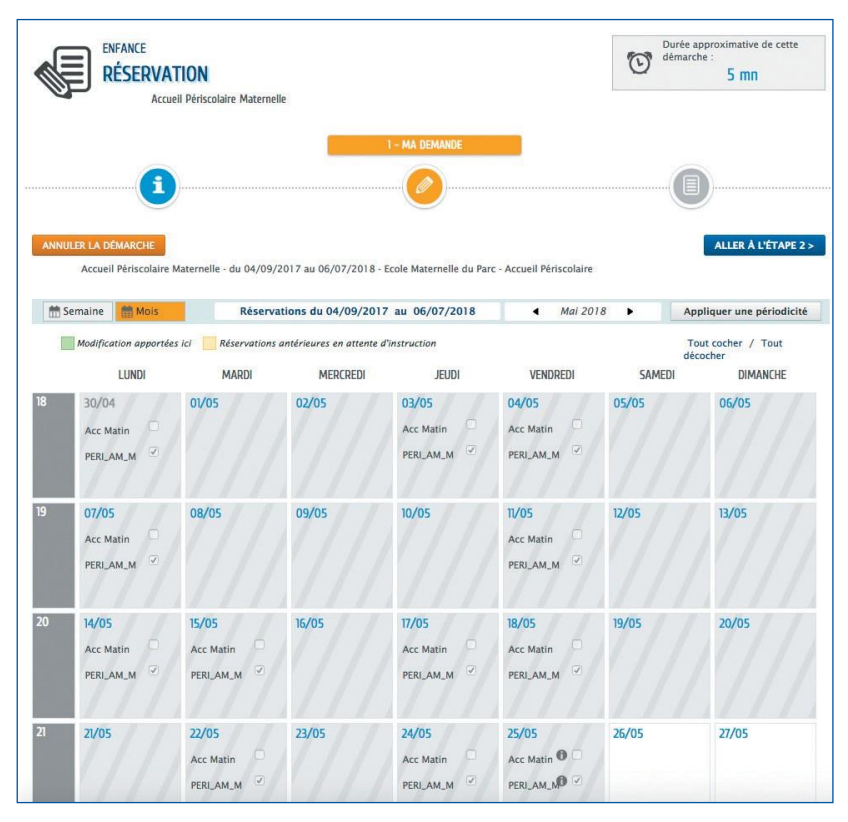

## Infos+ :

Service des Affaires scolaires au 01 39 22 36 11 ou <u>service-scolaire@carrieres-sous-poissy.fr</u> Service des Accueils periscolaires et de Loisirs au 01 39 22 36 66 ou <u>service.periscolairesloisirs@carrieres-sous-poissy.fr</u>

## EFFECTUER DES DÉMARCHES SANS CRÉER DE COMPTE

Certaines démarches sont accessibles sans créer de compte. Il est ainsi possible de demander ou d'effectuer :

- des actes d'état-civil (naissance, mariage, décès),
- une inscription sur les listes électorales,
- un livret de famille,
- le recensement citoyen,
- une autorisation parentale,
- une attestation de changement de domicile ou d'hébergement,
- un certificat de vie maritale.

| LES DÉMARCHES                                                                                                    |                       |                       |                        |                           |                      | votre recherch            | ie          | Q              |
|----------------------------------------------------------------------------------------------------|-----------------------|-----------------------|------------------------|---------------------------|----------------------|---------------------------|-------------|----------------|
| Choisissez une démarche<br>Choisissez le métier puis le type de<br>démarche que vous souhaitez, ou effectuez<br>une recherche pour trouver rapidement la<br>démarche qui vous intéresse. | Actes d'état<br>civil | Listes<br>électorales | Recensement<br>citoyen | Autorisation<br>parentale | Livret de<br>famille | Attestation de changement | Attestation | Retite Enfance |
|                                                                                                    | Seniors               |                       |                        |                           |                      |                           |             |                |

#### Infos+ :

Service État-civil au 01 39 22 36 08 ou etatcivil-elections@carrieres-sous-poissy.fr

## GÉRER ET PAYER SES FACTURES

Dans l'onglet « mon compte » vous pouvez visualiser et imprimer vos factures :

- Cliquez sur la facture,
- Vérifiez le montant et cliquez sur « Paiements »,
- Cliquez sur le bouton « Payer », vous accédez au module de paiement sécurisé Paybox,
- Saisissez vos informations bancaires puis validez.

Vous recevrez par mail votre reçu de paiement.

Infos+ : Régie centrale au 01 39 22 36 27 ou <u>regie@carrieres-sous-</u> poissy.fr

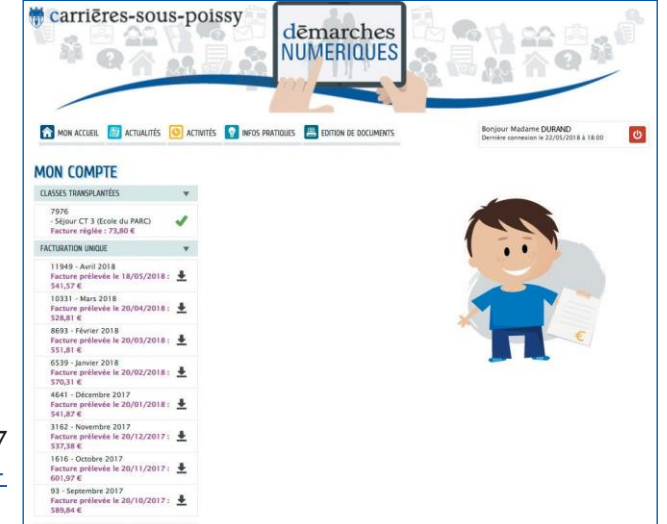